## Comment récuperer mon compte-rendu et mes images ?

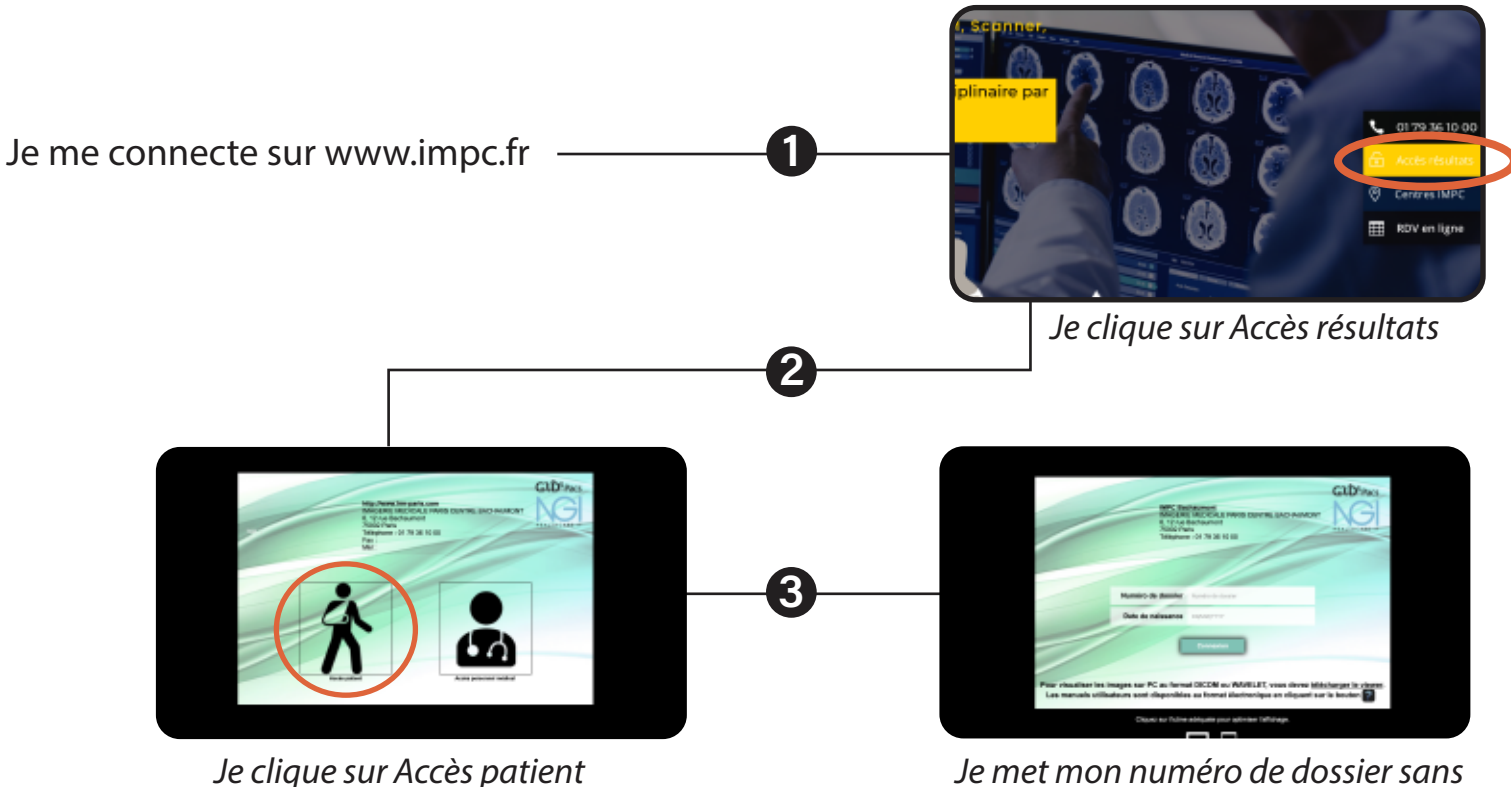

Je met mon numéro de dossier sans oublier le "." qui sépare les 2 séries de chiffres et ma date de naissance.

## VERSION MOBILE

MC

*Pour visualiser le Compte-Rendu, je clique sur la loupe et ensuite sur compte-rendu.* 

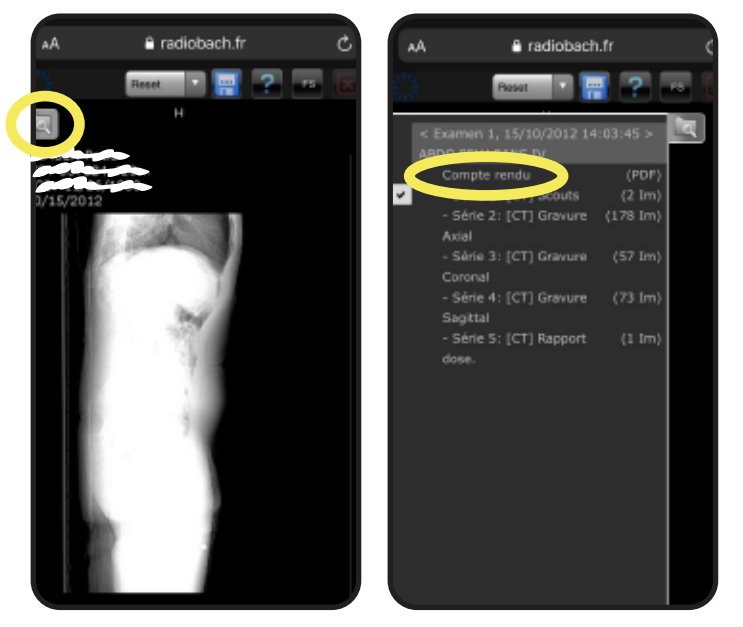

Les images chargent automatiquement

## **VERSION PC**

*Pour visualiser le Compte-Rendu je clique sur l'onglet compte-rendu* 

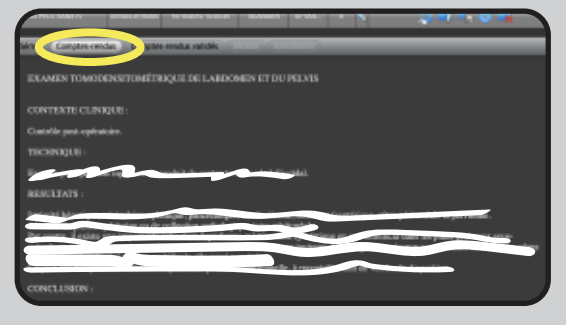

Pour visualiser les images, je selectionne GxD5 Uniview

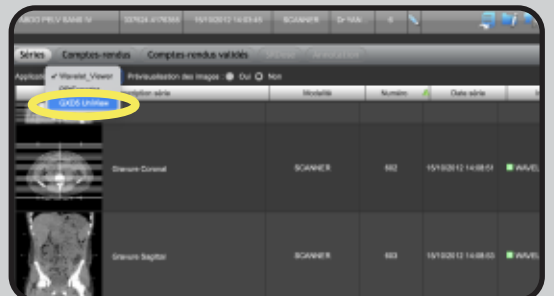